LINE 面会の ご 案内

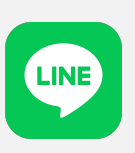

2022/1/26 改定 医療法人社団慶神会 武田病院

新型コロナウィルスの猛威が収まらない今日、患者様とご家族様には、

ご面会が制限されていることに大変ご迷惑をおかけしております。

この度、LINEのテレビ電話機能を使ったオンライン面会をできる台数を拡張

致しましたので、ご案内申し上げます。

こちらは、ご家族様のお持ちのスマートフォンと病院内のipadをLINEのテレビ電話で 繋げてテレビ電話でご面会を行います。

テレビ電話ではございますが、ご自宅にいながら患者様とのご面会が可能となります。

下記に~LINE面会の流れ~を掲載しておりますので、

①~④の手順に沿ってLINEでの面会を行っていただきたくお願い申し上げます。

※LINE面会はご家族のスマートフォンにLINEアプリが インストールされていることが条件になります。

~LINE面会の流れ~

①武田病院LINEと友だち申請する。

お手持ちのスマートフォンからLINEを立ち上げてください

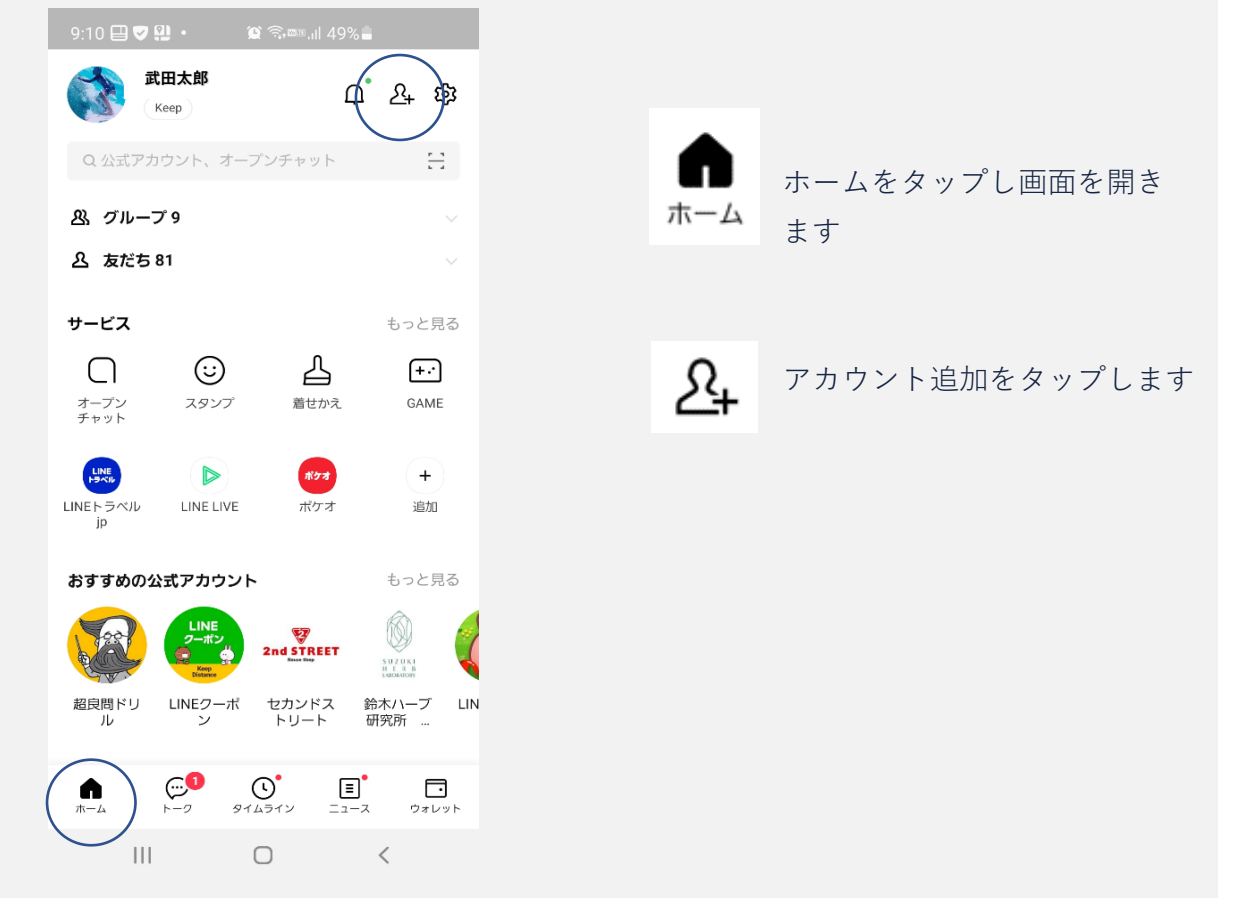

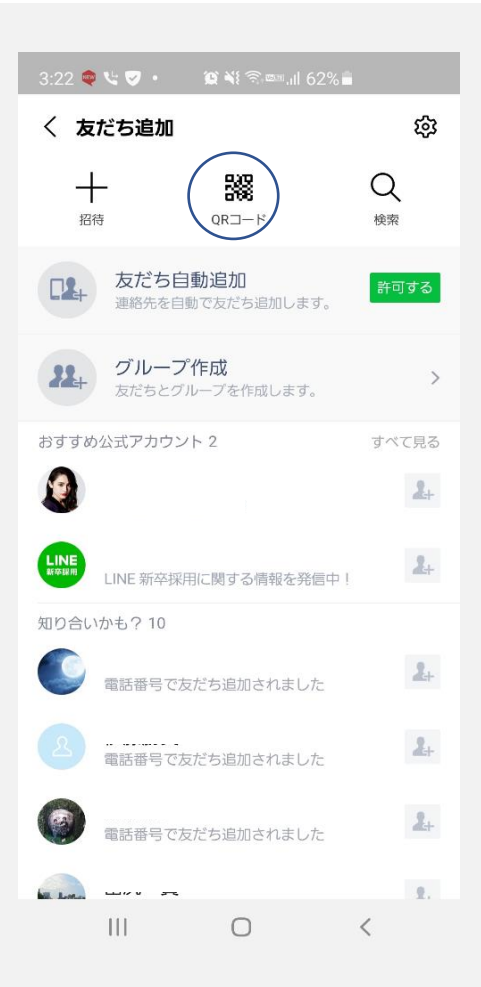

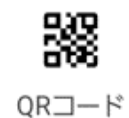

QRコードをタップします

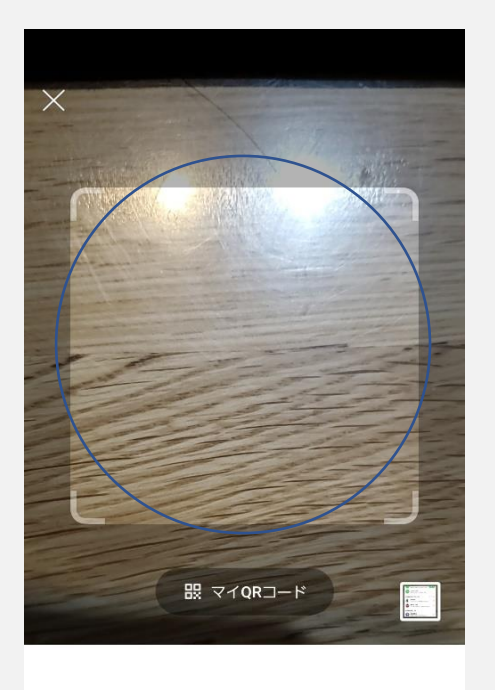

QRコードをスキャンして友だち追加などの 機能を利用できます。

次のページにある <u>入院されている病棟</u>のQRコードを

カメラが起動しますので、

写してください。

※病棟毎にLINEが登録されていますので、<u>入院中病棟のQRコード</u>を 写してください。

1病棟

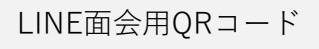

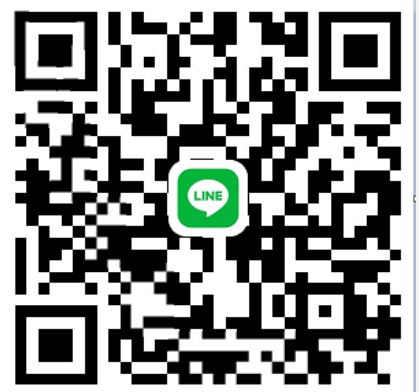

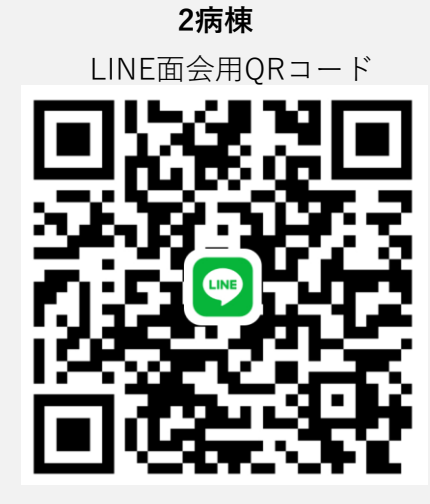

## 3北病棟

LINE面会用QRコード

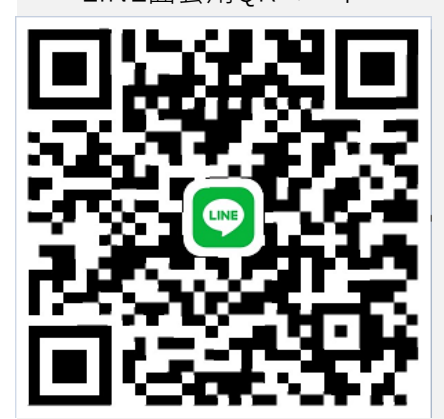

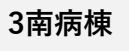

LINE面会用QRコード

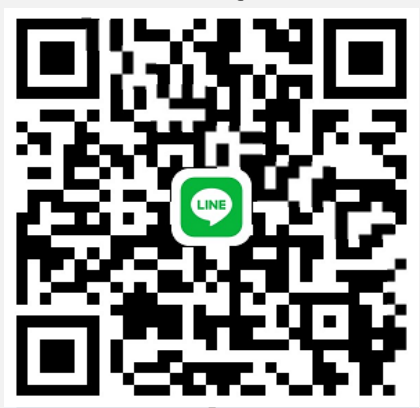

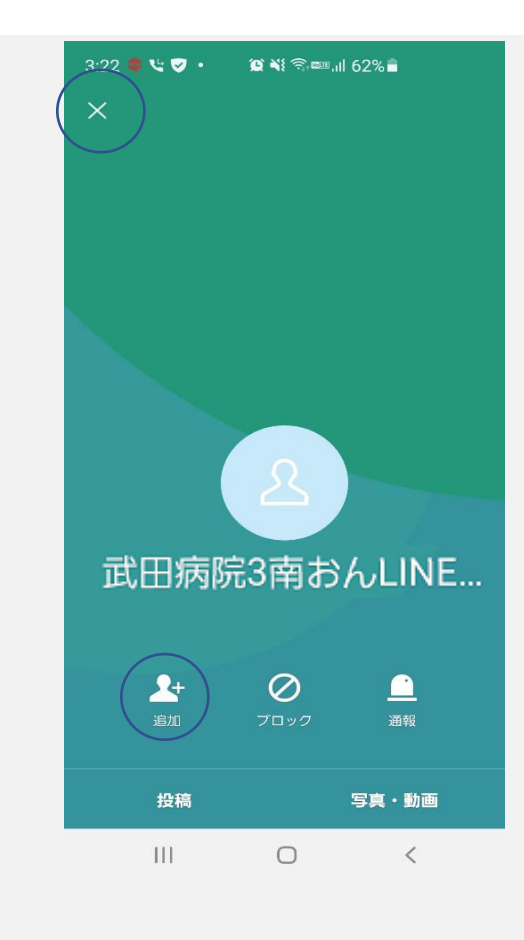

②ご自身のLINEアカウントを確認する。

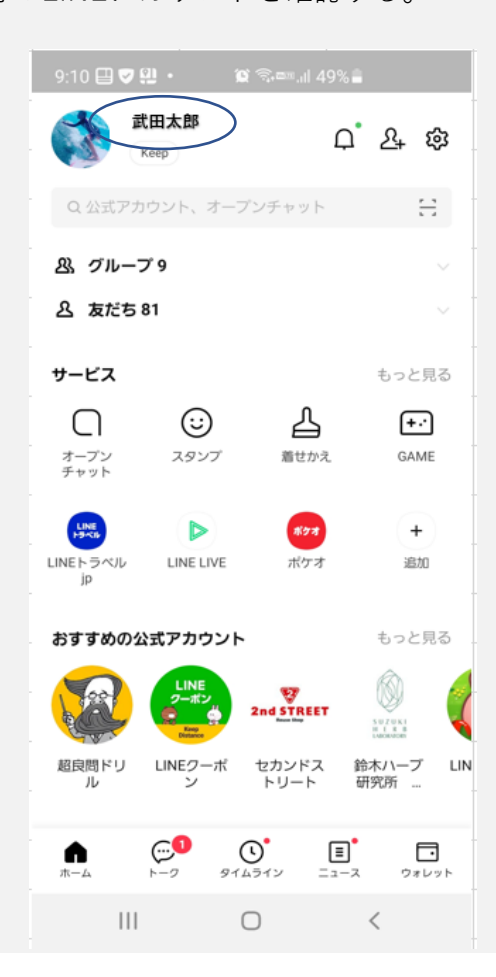

"武田病院〇病棟おんLINE面会用" のアカウントが表示されるので

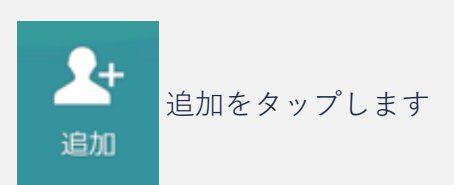

お友だち申請の完了です

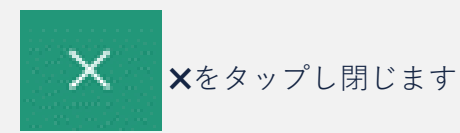

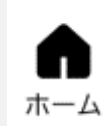

ホームをタップし画面を開き ます

LINE ホーム画面 の左上の アカウント名を確認し、 メモを取っておきます ③LINE面会の予約を入れる。

武田病院代表 044-911-4050 へお電話していただき、ライン面会の希望をお伝えください。 担当病棟へお繋ぎしますので、

①患者様のお名前とご家族様のお名前

②面会ご希望日時

- ③ご自身のLINEアカウント名
- ④繋がらなかった際の連絡先
- をお伝えいただき、ご予約をお取りください。

※ご希望の日程でLINE面会が行えない場合は、後程担当よりお伺いした連絡先に お電話をさせて頂きます。

④面会の開始と終了

予約の日時が近づきましたら、スマートフォンを手元に置いてお待ちください。 武田病院からテレビ電話をおかけします。

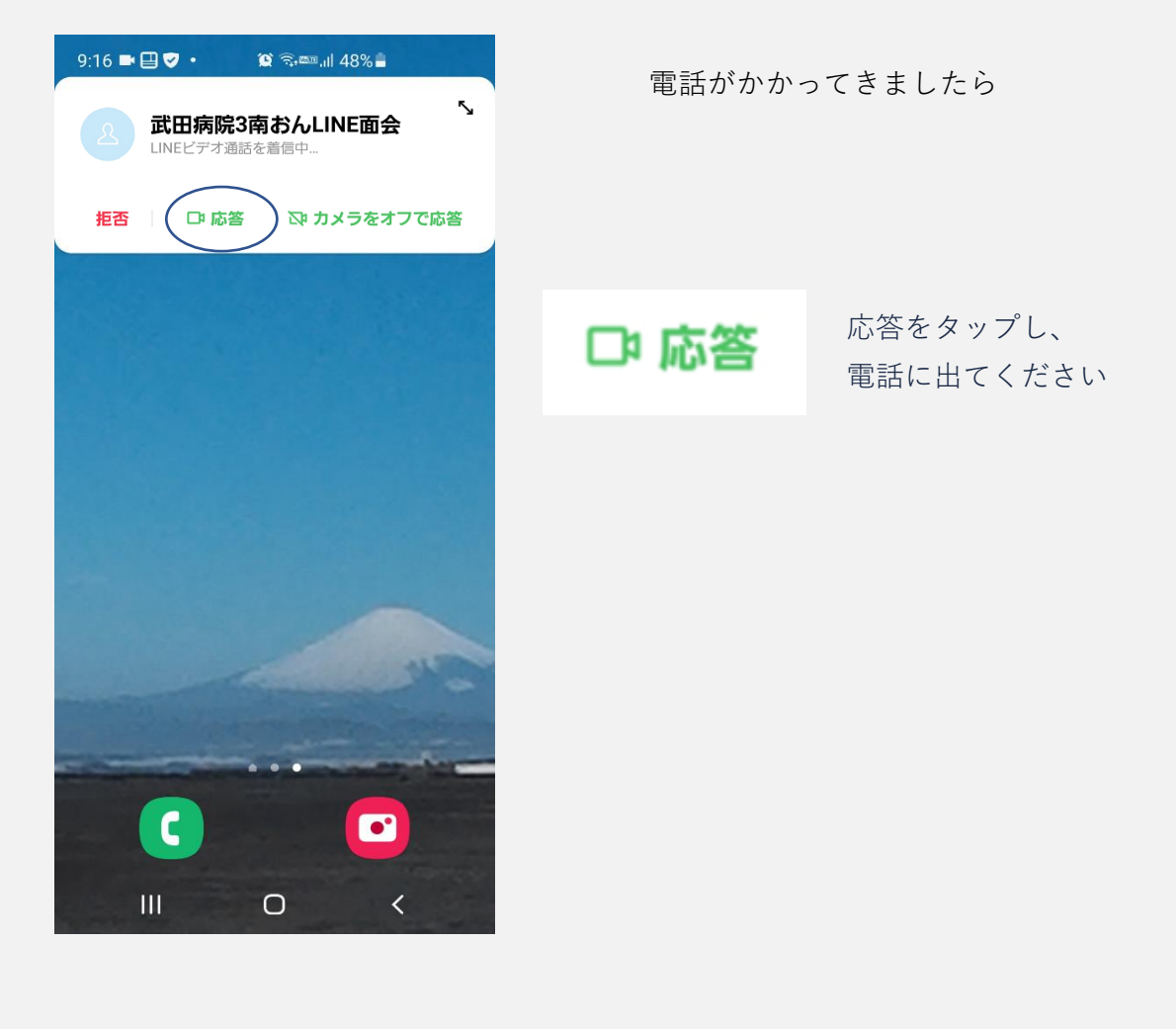

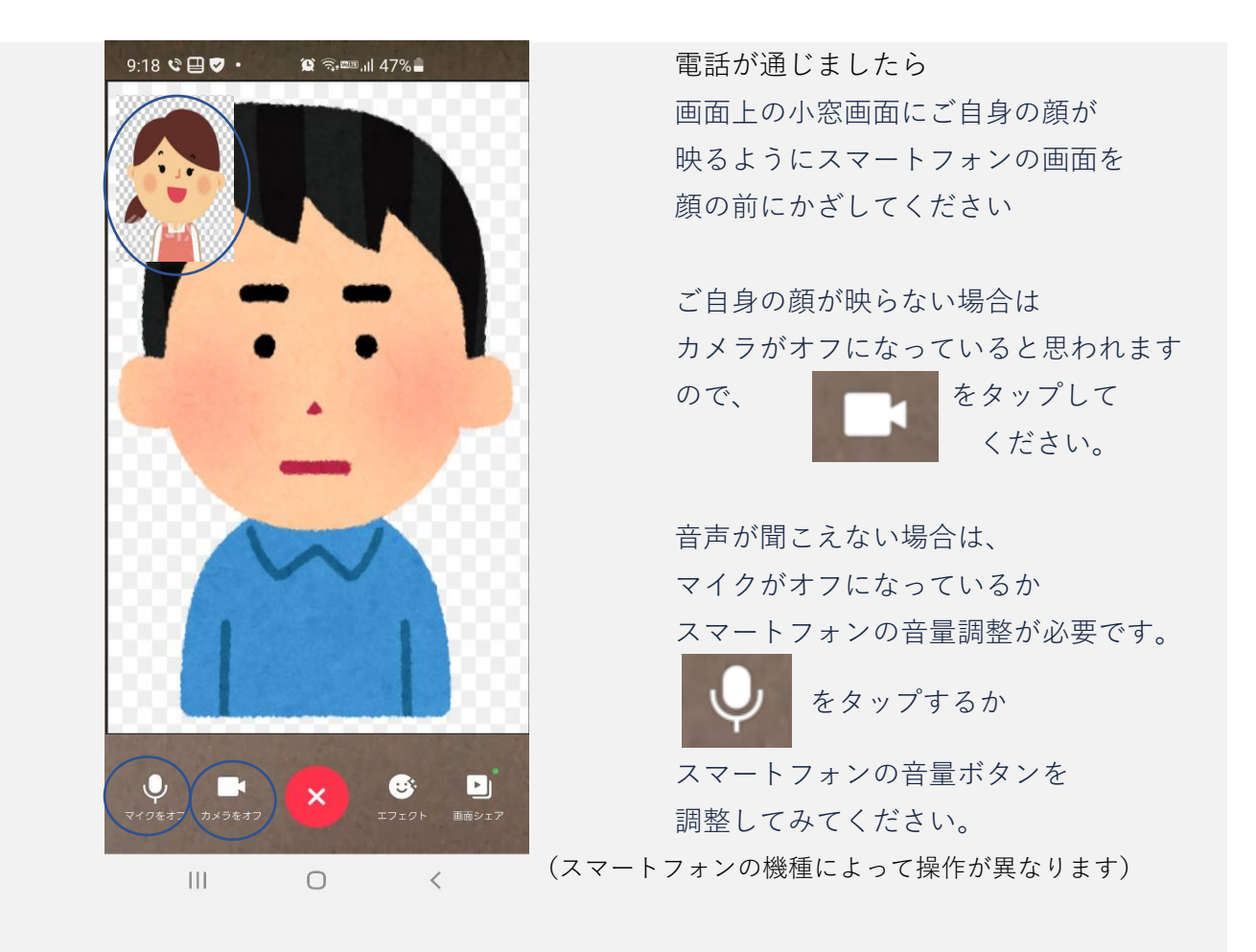

面会時間は最大15分とさせていただきます。

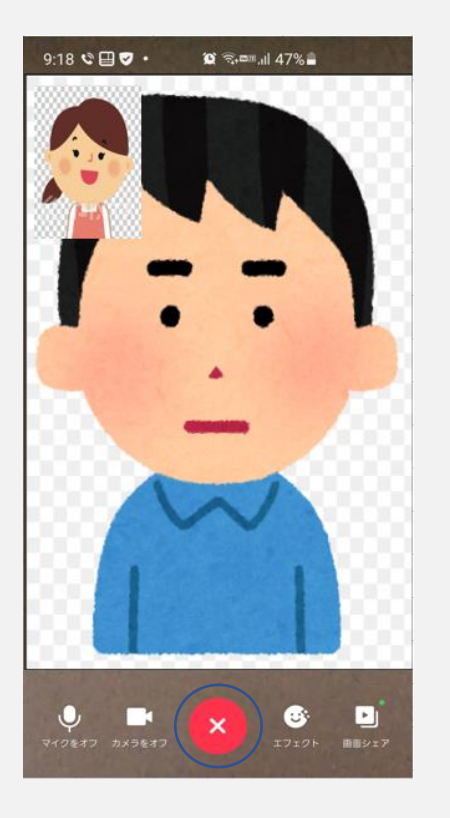

お話しが終わりましたら、

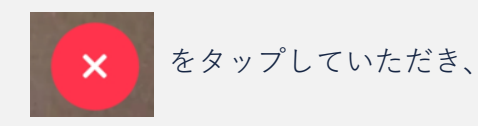

LINE面会の終了となります

※操作画面はLINEのバージョン・スマートフォンの機種によっても若干異なります。